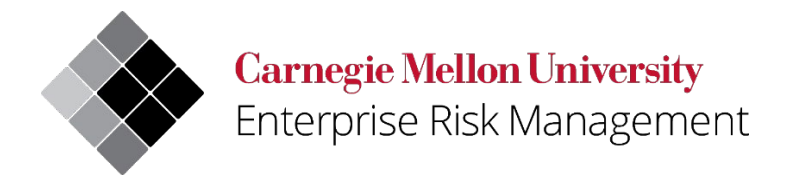

# Uncrewed Aircraft System (UAS)/Drone Post-Flight Operations Survey User Quick Reference

| Owner:   | Enterprise Risk Management/Environmental Health and Safety |
|----------|------------------------------------------------------------|
| Updated: | 10/25/2022                                                 |
| Version: | Inital                                                     |

| Contents                                  |   |
|-------------------------------------------|---|
| USERGUIDE CONTENT                         | 3 |
| VIEWING THE POST-FLIGHT OPERATIONS SURVEY | 3 |

# **USERGUIDE CONTENT**

This UAS/Drone user guide provides direction regarding the completion of the Post-Flight Operations Survey.

To access the UAS/Drone web page and view the UAS/Drone program, select the following link: <u>https://www.cmu.edu/ehs/Workplace-Construction/drone.html</u>

For additional assistance with the registration process, email <u>drones@andrew.cmu.edu</u>.

## VIEWING THE POST-FLIGHT OPERATIONS SURVEY

After completing your approved flight operations, you will be prompted to complete the Post-Flight Operations Survey. This survey is intended to help Environmental Health and Safety track details regarding the completed UAS/Drone flights.

To view the Post-Flight Operations Survey sign into the web application, open a web browser, and go to: <u>https://cmu.service-now.com/uas</u>

The web login screen for Carnegie Mellon University will appear:

| Carnegie Mellon University                                                                                                    |  |
|----------------------------------------------------------------------------------------------------|--|
| Web Login                                                                                                    |  |
| AndrewID Password Login                                                                                                    |  |
| Warning: The URL for this page should begin with https://login.cmu.edu.<br>If it does not, do not fill in any information, and report this site to <u>it-help@cmu.edu</u> .<br><u>About   Change Password   Forgot Password2</u> |  |
|                                                                                                    |  |

After logging in, you will be directed to the UAS/Drone Portal which contains UAS/Drone forms as well as the Post-Flight Operations Survey.

| Registration                                    | Indoor Flight Space                        | e Flight Operations                                                                       |  |
|-------------------------------------------------|--------------------------------------------|-------------------------------------------------------------------------------------------|--|
| Register a new CMU-owned Uncrewed Aerial System | Register a new Indoor Flight Space for UAS | S vehicles Request Approval for a Flight Operations                                       |  |
| UAS Registration Requests                       | UAS Indoor Flight Spaces                   | UAS Flight Operations                                                                     |  |
| No records found                                | No records found                           | No records found                                                                          |  |
| View all registrations                          | View all indoor flight spaces              | View all flight operations                                                                |  |
| Registration Forms                              | Indoor Flight Space Forms                  | Flight Operations Forms                                                                   |  |
| New UAS Registration                            | New Indoor Flight Space                    | Request Approval for a Flight Operation                                                   |  |
| Request a Change to a UAS Registration          | Change an Indoor Flight Space              | Request a Change to a Flight Operation                                                    |  |
| Retire a UAS Registration                       | Retire an Indoor Flight Space              | Cancel a Flight Operation                                                                 |  |
| Post Flight Operation S                         | urvey                                      | Verifications and Search                                                                  |  |
| Submit a post flight operation su               | vey Search fo                              | Search for UAS registration requests and flight operations for informational verification |  |
| UAS Post Flight Surveys                         |                                            |                                                                                           |  |
|                                                 |                                            |                                                                                           |  |

Once you select Post-Flight Operations Suvey you will find a dropdown menu with your completed flights. Select the flight you are using for the survey.

| Post-Flight Operation                   | on Survey                                                                                                    |   |
|-----------------------------------------|----------------------------------------------------------------------------------------------------|---|
| Provide your feedback on the Flight Ope | ations                                                                                                    |   |
| The Post-Flight Operations Survey helps | Environmental Health and Safety track details of both positive and negative experiences regarding the completed UAS flights. |   |
| * Indicates required                    |                                                                                                    |   |
| Flight Information                      |                                                                                                    |   |
| * Flight operation                      |                                                                                                    |   |
| None                                    |                                                                                                    |   |
|                                         |                                                                                                    | ٩ |
| None                                    |                                                                                                    |   |
| Bridge Inspection   2022-08-16          |                                                                                                    |   |

At the bottom of the Request Approval for a Flight Operation Form, you will find a listing of the required sections. The sections will disappear once answers have been provided. All questions with asterisk (\*) require a response prior to submitting the form.

By clicking on the ② symbol found throughout the form you can expand/collapse the additional information text.

| Additional feedback                                                     |                 |
|-------------------------------------------------------------------------|-----------------|
| Please provide any additional comments you would like to share with us. | ×               |
|                                                                         |                 |
|                                                                         |                 |
|                                                                         |                 |
|                                                                         | Submit          |
| Required information                                                    |                 |
| How did the flight go?                                                  |                 |
|                                                                         |                 |
|                                                                         | <b>A</b>        |
|                                                                         | Add attachments |

The survey collects the following information:

## Survey:

The survey collets information on the completed UAS/Drone flight by answering "How did the flight go?" If you would like to provide additional information regarding the flight, you can use the open text field.

| Survey 🕝 *How did the flight go?                                                                                                    |                                                                   |
|----------------------------------------------------------------------------------------------------|-------------------------------------------------------------------|
| <ul> <li>Flight was completed safely and according to the submitted plan.</li> <li>Flight was completed safely but we had to change the plan.</li> <li>Flight resulted in a problem, injury to a person, or damage to property.</li> <li>Flight was not completed or cancelled.</li> </ul> | ect one of the following responses<br>answer how the flight went. |
| Additional feedback <b>@</b><br>Please provide any addit<br>Provide additional information here.                                                                                                    | ×                                                                 |

## Complete the Form:

Click on the red submit button when all the required fields have been completed. The form will be submitted to EHS for review.

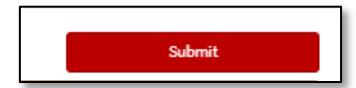

The completed form is submitted to EHS who will review and document the survey response.